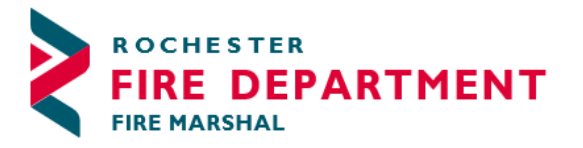

City of Rochester 2014th Street SE - STE 10 Rochester, MN 55904-3726

Phone: 507-328-2800 Fax: 507-328-2829

## **RENEWING YOUR ANNUAL OPERATING FIRE PERMIT**

Sign into the <u>Citizen Access Permitting Portal</u> with the username and password you created for the original online permit application.

## Choose My Records

Expand the arrow next to Fire Permits. You will see a record ending with **FPP** and **Renew Application** status on the right side.

| Hon          | ne Building            | g Permits Rental H           | ousing City Planning       | City Licensing   | Historical Planning | Fire Permits    | RPU    |                   |
|--------------|------------------------|------------------------------|----------------------------|------------------|---------------------|-----------------|--------|-------------------|
| Da           | shboard                | My Records                   | My Account A               | dvanced Search 🔻 |                     |                 |        |                   |
| <b>≁</b> Fir | <mark>e Permits</mark> |                              |                            |                  |                     |                 |        |                   |
| Showi        | ng 1-10 of 100+        | +   Download results   Add t | o collection   Add to cart |                  |                     |                 |        |                   |
|              | Date                   | Record Number                | Record Type                | Description      | Project Name        | Expiration Date | Status | Action            |
|              | 08/05/2024             | F24-0109FPP                  | Fire Annual Permit         |                  | Annual Permit       | 09/01/2024      | Active | Renew Application |

## Choose Renew Application

All the information you entered in the original record will be held in the renewal. Continue through renewal application, changing any information that needs to be updated.

A new field present in the renewal is available to advise our Fire Marshals of any changes made to your business that may impact your operational permit. You can expand the field by dragging the lower right corner out.

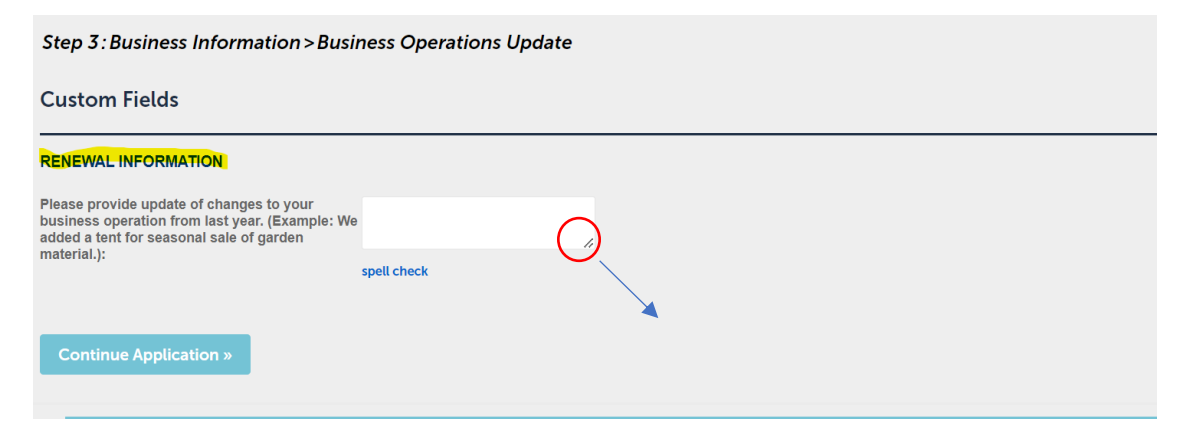

On Step 4, the questions you answered on the original application will be maintained. If there are any changes, you may update the page. If you were required to upload any documentation previously, you may upload any updated documentation on this screen in the Attachment section. A guide is linked <u>here</u> for more information on document requirements.

| Step 4: Documents > Document Upload Document Requirements for Annual Operating Fire Permit Submissions |              |  |  |  |  |  |  |
|----------------------------------------------------------------------------------------------------|--------------|--|--|--|--|--|--|
| Custom Fields                                                                                          |              |  |  |  |  |  |  |
| Additional Information                                                                                 |              |  |  |  |  |  |  |
| Do you have Hazardous Materials on site?:                                                              | ? • Yes 🔿 No |  |  |  |  |  |  |
| Do you have high piled combustible storage<br>on site?:                                                | ? • Yes 🔿 No |  |  |  |  |  |  |
| Are you a Crematorium?:                                                                                | ◯ Yes ◯ No   |  |  |  |  |  |  |
| Do you have explosives on site?:                                                                       | ? • Yes 🔿 No |  |  |  |  |  |  |
|                                                                                                    |              |  |  |  |  |  |  |
| Attachment                                                                                             |              |  |  |  |  |  |  |
| Hazardous Materials Management Plan<br>Hazardous Materials Site Map                                    |              |  |  |  |  |  |  |

Continue to Review page. You may make any changes to the application on the review page. If complete read certification, check the box and continue application.

| I certify that the information provided in this application or renewal for fire operational permits is true, complete and correct and that no material information has been omitte<br>and City of Rochester Ordinance, Chapter 8.2, I am required to maintain appropriate fire department operational permits for my business. I further understand a routine fire i<br>required for business activities.<br>Fire department operating permits are generally valid for one year unless otherwise specified. They are required to be renewed annually on or before the expiration date. Oper<br>violations of permit conditions exist. Permit fees are non-refundable once the permit has been issued. Operating permits are nontransferable among locations or permit holder | d. I understand that under MN Fire Code section 105.6<br>nspection may be performed in verification of permits<br>rating permits are revocable by the fire code official where<br>3. |
|----------------------------------------------------------------------------------------------------|----------------------------------------------------------------------------------------------------|
| By checking this box, I agree to the above certification.                                                                                                    | Date: 08/05/2024                                                                                                    |
| Continue Application 3                                                                                                    | Save and resume later                                                                                                    |

You now should see a green check mark indicating that you have successfully processed your renewal. Next steps: After Fire Marshal review, you may be contacted to arrange for an inspection or you will receive an email to make payment for the permit. You can pay by credit card on Citizen Access portal or send a check including the invoice that is attached to the email you receive.

When payment is received, you will receive an email with your renewed permit attached.

Thank you for renewing your permit.